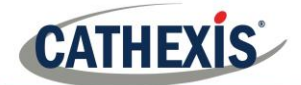

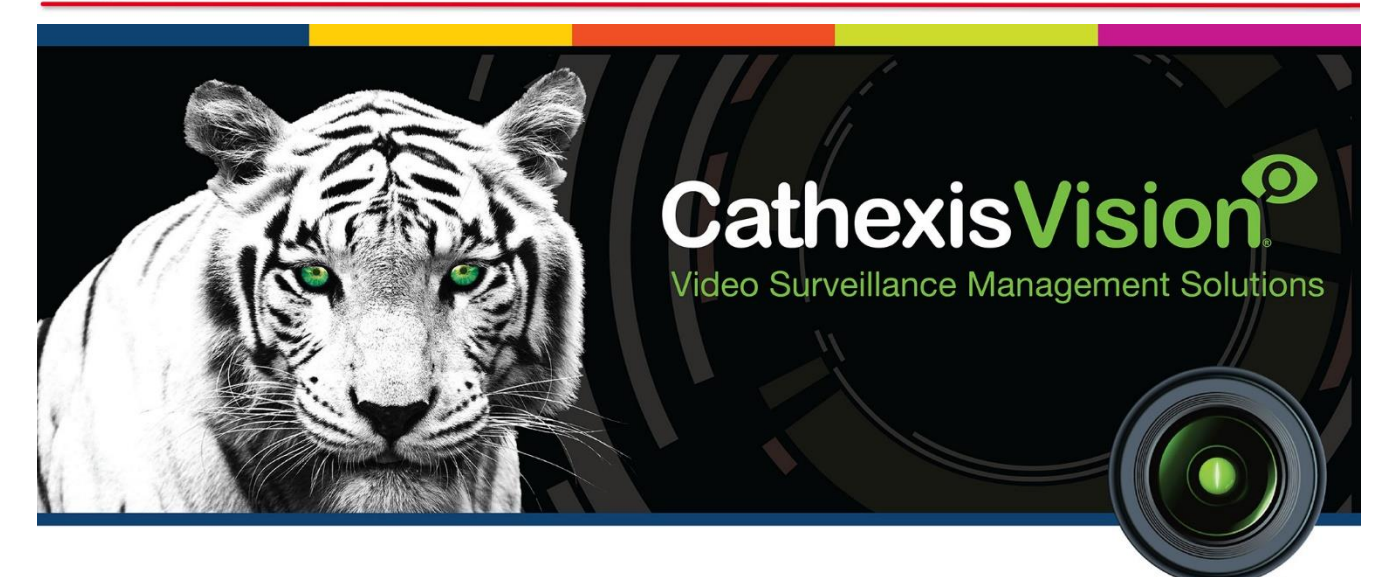

# Cathexis KBD-3100 Installation and Setup Manual

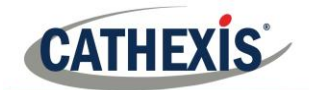

# Contents

| 1 | Introdu | uction                                | 2  |
|---|---------|---------------------------------------|----|
|   | 1.1     | Supported Systems and Software        | 2  |
|   | 1.2     | Hardware Requirements                 | 2  |
| 2 | Conneo  | ct the Keyboard                       | 4  |
|   | 2.1     | Connecting via USB                    | 4  |
|   | 2.2     | Connecting via RS232                  | 5  |
|   | 2.3     | Connecting via RS422                  | 6  |
|   | 2.4     | Manual COM Port Assignation (Windows) | 7  |
|   | 2.5     | Disconnect/Reset the Keyboard         | 7  |
| 3 | Enable  | Keyboard                              | 8  |
|   | 3.1     | Enable in Server                      | 8  |
|   | 3.2     | Enable in Client                      | 9  |
| 4 | Configu | ure Keyboard Operations               | 10 |
|   | 4.1     | Resource IDs                          | 10 |
|   | 4.2     | Configure Operations                  | 11 |
| 5 | Loggin  | g In                                  | 13 |
|   | 5.1     | Logging in on a Server                | 13 |
|   | 5.2     | Logging in on a Client                | 14 |
| 6 | Conclu  | sion                                  | 15 |

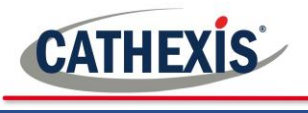

# **1** Introduction

This document details the installation and setup of the Cathexis KBD-3100 Keyboard in the CathexisVision software.<sup>1</sup> The KBD-3100 is compatible with both Windows and Linux systems. Consult the appropriate requirements for the operating system in which the keyboard will be installed, follow the associated connection procedures, and thereafter the operations configuration of the keyboard in both Windows and Linux is the same.

For information regarding the operation of the keyboard, please consult the KBD-3100 Operation Manual.

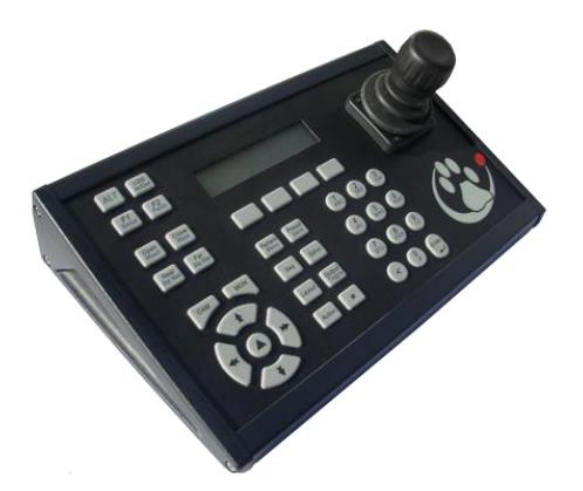

# 1.1 Supported Systems and Software

### 1.1.1 <u>Windows Systems</u>

- Windows 7 and later.
- CathexisVision software version 5041f1 (pre-2014), and CathexisVision 2014 and newer.

### 1.1.2 Linux systems

- Supported OS:
  - o Ubuntu 16.04.
  - o Ubuntu 12.04.
  - Fedora 16 (supported only for RS232 (serial) cable connection. USB connection not supported).
- Supported CathexisVision versions:
  - CathexisVision5041f1 (pre-2014), and CathexisVision 2014 and newer if using RS232/serial cable connection.
  - CathexisVision 2019.1 and later if using USB cable connection.

### **1.2 Hardware Requirements**

- **RS232** cable [max length 15m].
  - Not supplied.
  - Must be straight through, with male and female DB9 connectors. One on each end.
  - Additional power supply required.
- USB cable.
  - Supplied with keyboard.
  - Device powered over USB cable, no additional power supply required.

<sup>&</sup>lt;sup>1</sup> While Cathexis has made every effort to ensure the accuracy of this document, there is no guarantee of accuracy, neither explicit, nor implied. Specifications are subject to change without notice.

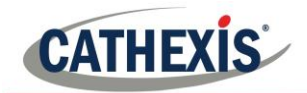

- Power supply:
  - External power supply is supplied; however power lead/cord is not.
  - Required if connecting via RS232/serial cable.
- Compatible PTZ camera. See <u>www.cathexisvideo.com</u> for list of compatible cameras.

### <u>Note</u>:

- The panic button is not supported from CathexisVision 2016 and onwards.
- The Keyboard PTZ setup button is only supported by legacy Analogue PTZ cameras. For new IP PTZ cameras, advanced functions need to be configured by accessing the camera via a web browser. Please see the KBD-3100 Operation Manual for more information.

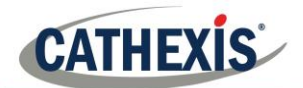

# 2 Connect the Keyboard

The Cathexis KBD-3100 can be connected via either USB or RS232 (serial cable). The keyboard can be powered using the USB cable, thus if the serial cable is used then the keyboard must be connected to an additional power supply. See requirements section for more information.

Connect the keyboard to the unit running CathexisVision using the appropriate cable/s. See the connection diagram below.

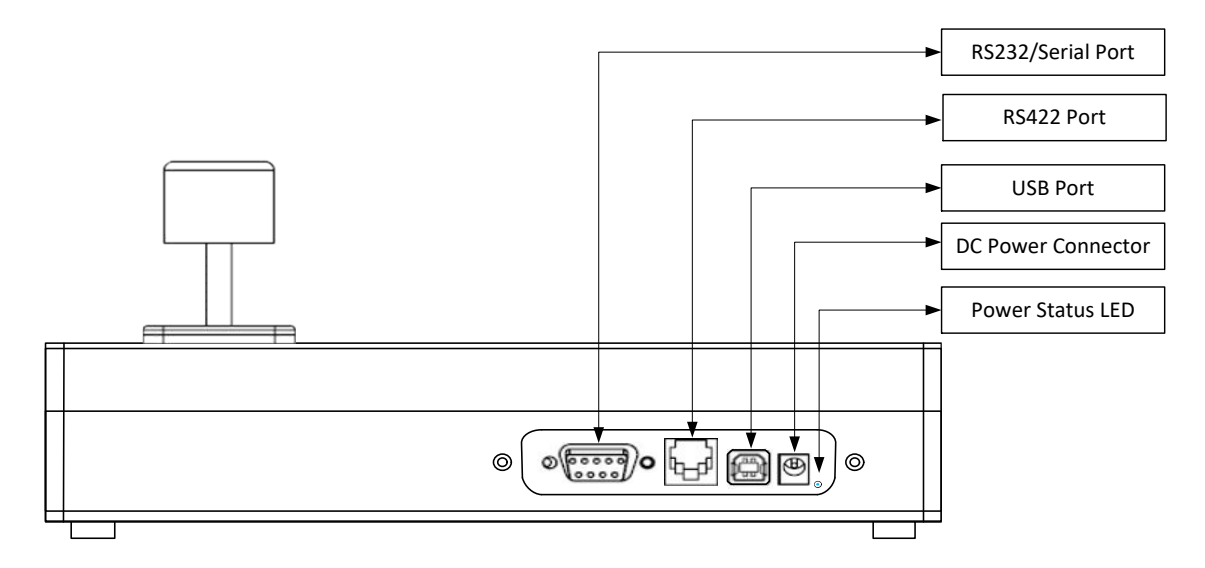

# 2.1 Connecting via USB

The KBD-3100 can be powered over the USB cable, and thus does not need additional power. The process of connecting the KBD-3100 via USB differs slightly for Windows and Linux systems, please consult the appropriate section.

### 2.1.1 <u>Linux</u>

When the KBD-3100 is connected via USB to a Linux unit, the keyboard is auto-detected and is **automatically enabled** in CathexisVision. No other connection configuration is required.

#### <u>Note</u>:

- 1. USB connection is not supported for Fedora 16.
- 2. The keyboard will still need to be configured for operations (see section 5).

### 2.1.2 Windows

Using a USB cable, connect the keyboard to the Windows unit. Windows will automatically assign a COM port number to the USB device. CathexisVision communicates using COM ports 1 to 10; if Windows assigns the keyboard a COM port number higher than 10, the COM port number will need to be manually changed. Please see section 2.c.

Note: Make a note of the COM port number as this will be required when enabling the keyboard in CathexisVision.

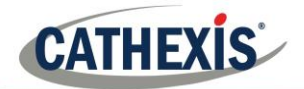

### 2.1.2.1 Windows 7 Keyboard Drivers

For Windows installations, the device drivers need to be updated to version 2.12.16 and above. Windows machines running automatic updates will handle the device driver updates, however machines which do not run updates will require that the updated drivers are downloaded and installed manually.

The driver updates can be found here: <u>https://cathexisvideo.com/video-surveillance/hardware/keyboards-joystick-controllers/</u>

# 2.2 Connecting via RS232

When connecting the KBD-3100 via RS232 (serial) cable, a power supply is required to power the keyboard. The diagram below describes how to connect the serial cable.

#### **Connection Diagram**

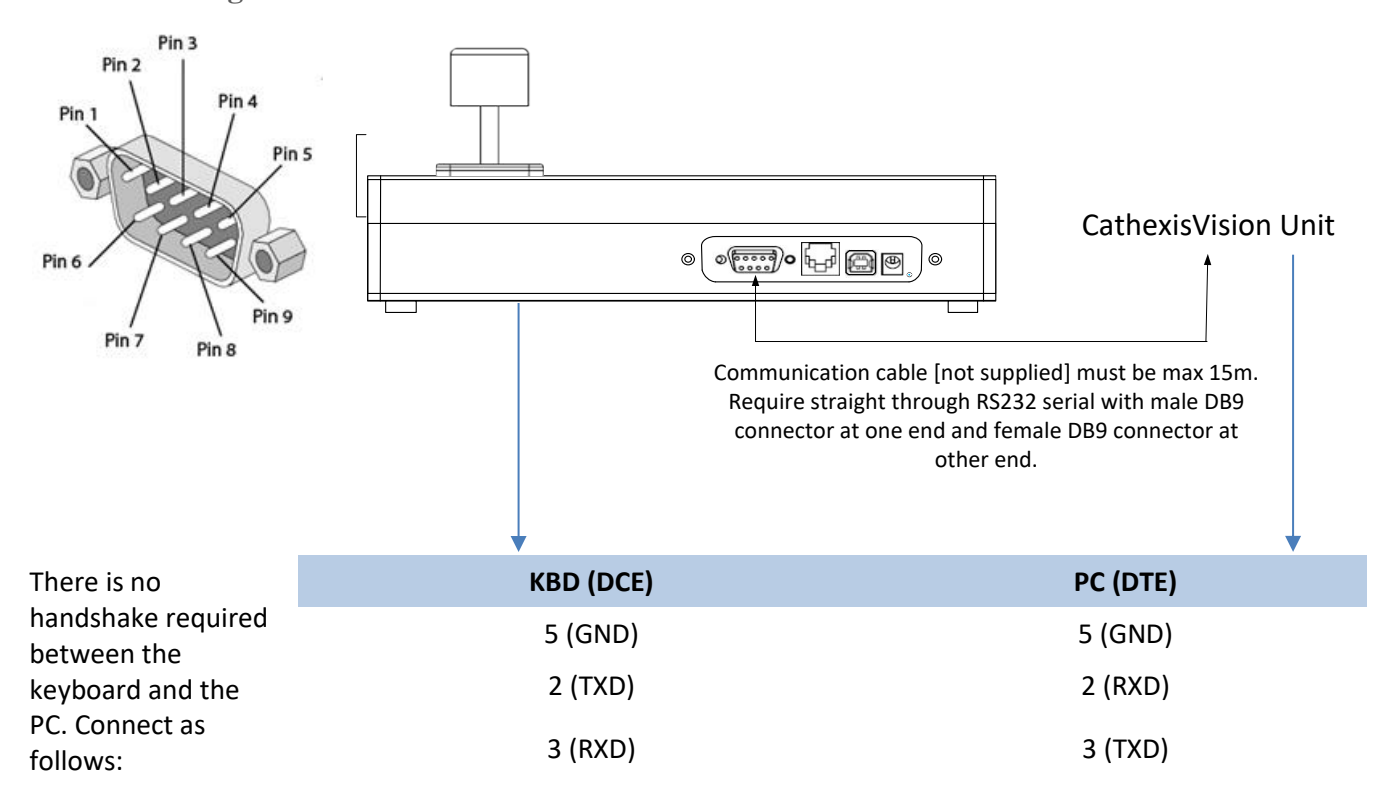

### 2.2.1 <u>Linux</u>

Using a RS232 (serial) cable, connect the keyboard to one of the numbered COM ports on the Linux unit. Take note of the port number as this will need to be entered when enabling the keyboard in CathexisVision (see section 4).

### 2.2.2 <u>Windows</u>

Using a RS232 (serial) cable, connect the keyboard to the Windows unit. Windows will automatically assign a COM port number to the serial device. CathexisVision communicates using COM ports 1 to 10; if Windows assigns the keyboard a COM port number higher than 10, the COM port number will need to be manually changed. Please see section 2.c.

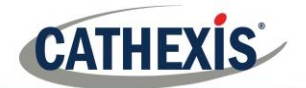

# 2.3 Connecting via RS422

When connecting the KBD-3100 via RS422 (communications) cable to a Windows or Linux unit, a power supply is required to power the keyboard. The diagram below describes how to connect the cable. **Note**: See COM port assignation (below) if converting from RS422 to RS232 on a Windows unit.

### **Connection Diagram**

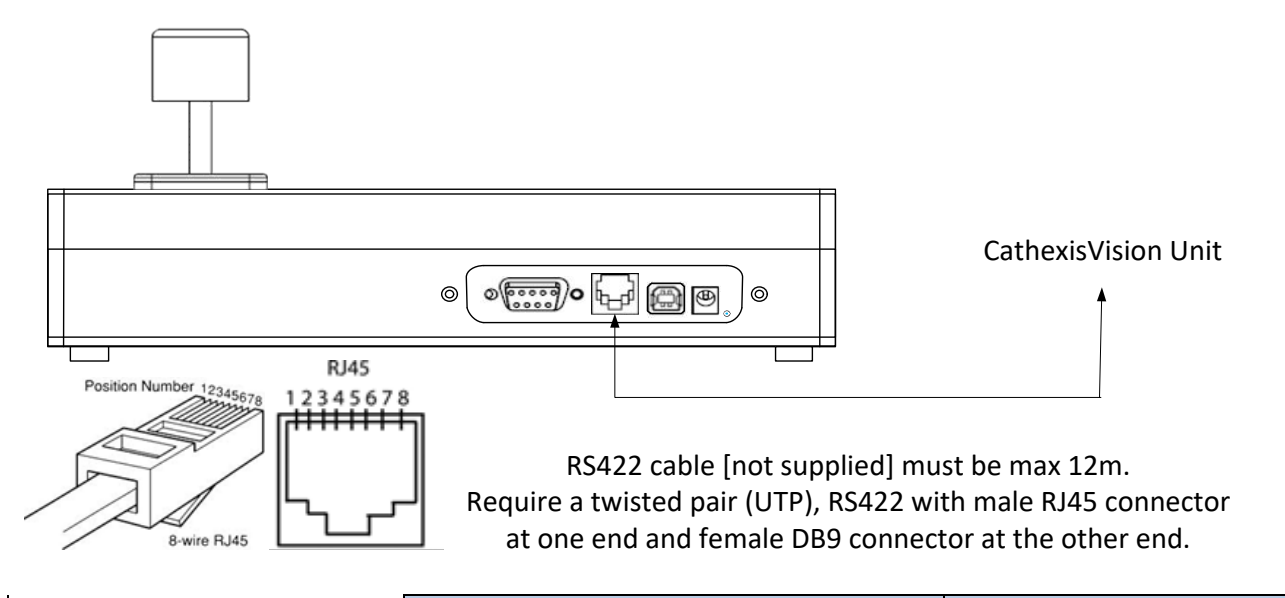

| There is no handshake                                    | KBD RJ45   | Recorder PSP-1400 DB9S |
|----------------------------------------------------------|------------|------------------------|
| required between the KBD-<br>3000 and the PC. Connect as | 3 (RX + )  | 4 (TX + )              |
| follows:                                                 | 4 (TX + )  | 8 (RX + )              |
|                                                          | 5 (RX - )  | 5 (TX - )              |
|                                                          | 6 (TX - )  | 9 (RX - )              |
|                                                          | 1, 8 (GND) | 1 (GND)                |

### 2.3.1 <u>Connecting via RS422-RS232 Converter</u>

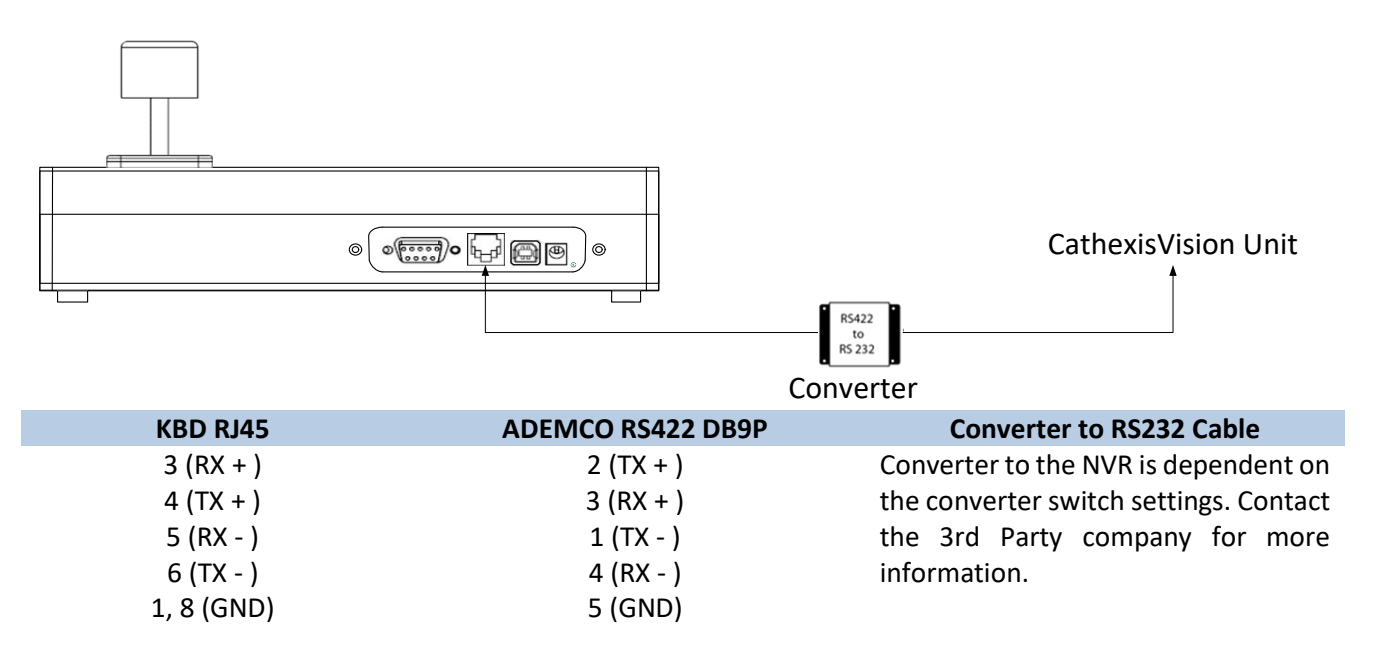

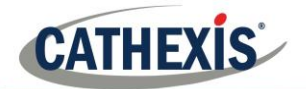

# 2.4 Manual COM Port Assignation (Windows)

When connecting via USB or RS232/serial cable, Windows will assign the KBD-3100 a COM Port value. CathexisVision works with communication ports COM 1 to COM 10. If Windows has assigned the device a COM port value that is higher than COM 10, the COM port number will have to be manually changed. See below.

Note: Take note of this value as it will be required to enable the keyboard in CathexisVision (see section 4).

### Set the COM Port

The COM port that is configured here must match the one configured in CathexisVision when enabling the keyboard (in the case of keyboards connected to Windows machines using serial or USB cable, and in the case of keyboards connected to Linux units using serial cable).

While in the device manger (Start  $\rightarrow$  Control Panel  $\rightarrow$  Hardware and Sound  $\rightarrow$  Device Manager), right click on the device)  $\rightarrow$  Properties  $\rightarrow$  Port Settings Tab  $\rightarrow$  Advanced.

# 2.5 Disconnect/Reset the Keyboard

To disconnect/reset the keyboard, simply disconnect and then reconnect the power supply. The KBD-3100 will go through a normal power-up and return to the default state.

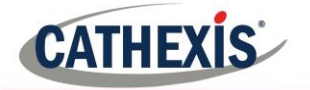

# 3 Enable Keyboard

If the KBD-3100 is connected to a Windows machine using USB or RS232 cables, or to a Linux machine using RS232 cables, it will need to be enabled in CathexisVision. The Keyboard can be enabled in either the CathexisVision Server or Client, and the setups differ accordingly. These processes are detailed below.

**<u>Note</u>**: These setups are identical in both Windows and Linux systems.

# 3.1 Enable in Server

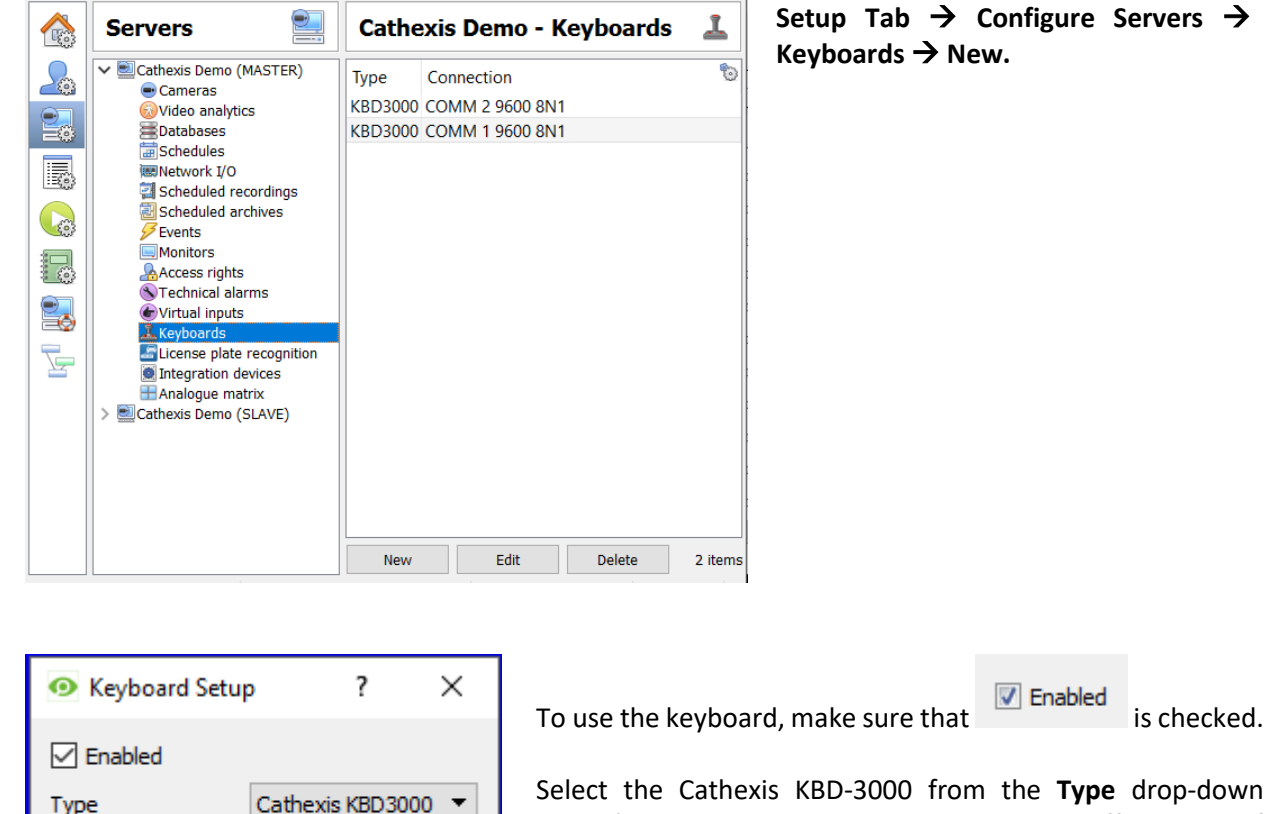

Select the Cathexis KBD-3000 from the **Type** drop-down menu (note that selecting KBD-3000 does not affect setup of KBD-3100).

Set the Port.

÷

Ŧ

Ŧ

Ŧ

Ŧ

Cancel

<u>Note</u>: If connecting via serial cable, this number needs to match the COM port number configured in device manager. See above.

Set the Baud.

Set the Data bits.

Set the Parity.

Set the Stop bits.

**Debug logging** is not supported for the KBD-3100.

Restart CathexisVision for these settings to take effect.

Port

Baud

Parity

Data bits

Stop bits

Debug logging

1

8

1

OK

9600

None

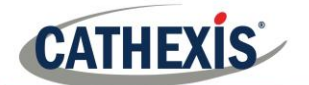

Туре

Port

Baud

Data bits

Stop bits

Debug logging

Parity

# 3.2 Enable in Client

| Sett | ings Help                            | Settings Menu → Keyboard |  |  |  |  |  |
|------|--------------------------------------|--------------------------|--|--|--|--|--|
| ٢    | General                              |                          |  |  |  |  |  |
| -    | Video display                        |                          |  |  |  |  |  |
| 8    | Switch display settings for new tabs |                          |  |  |  |  |  |
| 9    | Default event notifications          |                          |  |  |  |  |  |
| 2    | Setup input controller               |                          |  |  |  |  |  |
| 8ê   | Performance                          |                          |  |  |  |  |  |
| 2    | Keyboard                             |                          |  |  |  |  |  |
|      |                                      |                          |  |  |  |  |  |
| 0    | Keyboard Setup ? X                   | vboard make sure that    |  |  |  |  |  |
|      | Enabled                              |                          |  |  |  |  |  |

Select the Cathexis KBD-3000 from the **Type** drop-down menu (note that selecting KBD-3000 does not affect setup of KBD-3100).

### Set the **Port**.

<u>Note</u>: If connecting via USB to Serial converter, this number needs to match the COM port number configured in device manager. See above.

Set the **Baud**.

Set the Data bits.

Set the Parity.

Set the Stop bits.

**Debug logging** is not supported for the KBD-3100.

Restart CathexisVision for these settings to take effect.

Cathexis KBD3000 🔻

\*

•

•

•

•

Cancel

1

8

1

ОК

9600

None

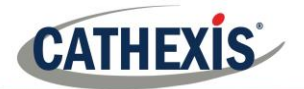

# 4 Configure Keyboard Operations

The KBD-3100 will need to be configured for keyboard operations. These configurations are the same for Windows and Linux.

# 4.1 Resource IDs

Г

If they haven't been already, cameras need to be assigned Resource IDs in CathexisVision. Keyboard users will need to know these resource IDs to switch cameras quickly.

In CathexisVision, open the Setup Tab and enter the Configure Resources Panel. Select the correct server from the Unit Resources List.

| Unit resources                  |       |   |
|---------------------------------|-------|---|
| ✓ 🔄 Cathexis Demo (MASTER)      |       | ^ |
| 🚍 ANPR- Dahua                   | (182) |   |
| 🔜 ANPR-HIK                      | (189) |   |
| 👳 axis a8004                    | (180) |   |
| 👧 Axis F41                      | (169) |   |
| 🜨 Axis M1125 - Driveway         | (170) |   |
| 📻 Axis M3005 - Demo Room        | (162) |   |
| 👳 Axis P1365 - Road             | (173) |   |
| 👳 Axis P3224 - Demo Room        | (160) |   |
| 👧 Axis Q1615 - Perimeter        | (175) |   |
| 👳 Axis Q1635 - Perimeter        | (171) |   |
| 👧 Axis Q1931-E - Perimeter      | (172) |   |
| 😡 axis-1435le Driveway          | (185) |   |
| 🔜 Back door                     | (178) |   |
| 🔜 Back parking - Vivotek        | (159) |   |
| 👳 Back-door Exit - Dankang7082P | (186) |   |
| 📻 Entrance                      | (187) |   |
| 📻 Front Door - Canon S800       | (177) |   |
| Cront DT7 Truvision             | (167) |   |

The Unit Resources list will be populated with all resources available to the site.

Each camera resource should be assigned a unique numerical ID in order for keyboard operators to be able to switch between cameras quickly (without having to scroll through all the cameras using the arrow keys).

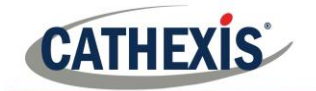

# 4.1.1 <u>Set ID</u>

| Resource panel                | Right click on a camera resource and select <b>Set ID</b> . |  |  |  |  |
|-------------------------------|-------------------------------------------------------------|--|--|--|--|
| -                             | In the dialog that opens, give the resource an ID:          |  |  |  |  |
| Unit resources                | • Set ID ? ×                                                |  |  |  |  |
| ✓ ■Cathexis Demo (MASTER)     |                                                             |  |  |  |  |
| 🛱 ANPR- Dahua                 |                                                             |  |  |  |  |
| ANPR-HI Set ID     Axis a8004 | OK Cancel                                                   |  |  |  |  |

# 4.2 Configure Operations

### 4.2.1 <u>PTZ Wash/Wipe Functions</u>

If intending to make use of the PTZ wash/wipe functions, the camera must support auxiliary relays:

Auxiliary relay 1 must be wired for Wash.

Auxiliary relay 2 must be wired for Wipe.

### 4.2.2 <u>Panic Button (pre-2016 only)</u>

#### The panic button is not supported from CathexisVision 2016 and onwards.

In pre-2016 versions of CathexisVision, the Panic button can be configured to send user triggers to preconfigured IP addresses when pressed. These user triggers in turn can be configured to trigger a range of possible event actions.

For example: A keyboard user has a technical problem. He presses the Panic button, which sends a user trigger to a central unit that in turn sends a technical alarm to a control room.

**<u>Note</u>**: Panic Button not supported in keyboards used on Linux systems.

#### 4.2.2.1 Requirements for Panic Button function

- Software 5041d11, or software 5041e2 and later.
- Windows OS.
- This file must be in the same directory that kserver200 is run from called: panictrigger.txt
- The DVR/PC that the keyboard is plugged into must have direct IP access to the systems at the addresses specified in the file.

#### 4.2.2.2 Create Panic File

- 1. Create this file: panictrigger.txt
- 2. Type the content of the file as follows:

IP address <space> trigger number (with the trigger number being 1-based)

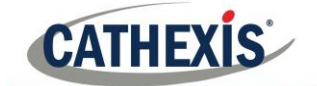

For example:

- 10.0.0.1 1
- 10.0.0.2 4
- 10.0.0.1 16

In this example, when the panic button is pressed, the keyboard server will send user trigger 1 to 10.0.0.1, user trigger 4 to 10.0.0.2 and user trigger 16 to 10.0.0.1.

### 4.2.2.3 Save Panic File

- 1. Save the file to:
  - C:\dvs in Windows
  - usr\dvs on the DVR
- 2. At each of the IP addresses, configure Events based on the user triggers (see CathexisVision Setup Chapter for instructions).

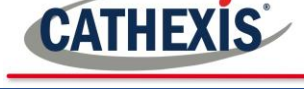

# **5** Logging In

Depending on whether the keyboard has been configured on a Server or Client, the user may be required to log in on the actual keyboard. This is true for all keyboards regardless of operating system.

## 5.1 Logging in on a Server

If the keyboard is being configured on a server, the user will have to log in on the keyboard as well as CathexisVision. There is a way to get around this; see below.

If logging in on the keyboard, the user login must have been granted sufficient camera/PTZ access rights. This can be done in **Setup Tab**  $\rightarrow$  **Configure Servers**  $\rightarrow$  **Access Rights**.

### 5.1.1 Log in on Keyboard

- 1. On the keyboard, select the button to display Username and Password fields on the LCD screen.
- 2. Using the number pad, type the username and then press Enter.

LOG

| Enter |  |
|-------|--|
| ◄     |  |

3. Type the password, and then press Enter.

To avoid having to log in on the keyboard (and/or in CathexisVision), an administrator can configure a default site access level, for which he/she sets certain Access Rights. Thus, when the site is opened, the user is automatically logged into CathexisVision **and** the keyboard, with the default access level and associated access rights. In this case, the user will not have to log into either CathexisVision or the keyboard.

Enter

**For example**: An administrator sets the default site access level to Level 10 and then sets Level 10 to have PTZ and PTZ Menu access rights. This means that when the site is opened, the user is logged into CathexisVision with the default Level 10 access level and associated access rights. The user does not have to log into the software, and the keyboard pulls through the default access level login details as well.

### 5.1.1.1 Configure Default Site Access Level

1. Open Setup Tab → General Site Setup

2. Next, open Configure Servers → Access Rights Access rights
Show all levels Show level Level 10 ▼

Set the default access level.

Click Show level and select the level that was chosen as the default access level.

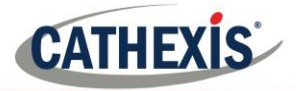

| Live  | Review | PTZ | PTZ<br>menu | Set<br>presets | Audio<br>listen | privacy<br>zones | Set all | Then set the access rights for that level. |
|-------|--------|-----|-------------|----------------|-----------------|------------------|---------|--------------------------------------------|
| <br>× | ×      | ×   | ×           | ×              | ×               | ×                | 🖉 🗙     |                                            |

# 5.2 Logging in on a Client

If configuring the keyboard on a Client unit, the keyboard receives the login details and access rights of the user logged into the CathexisVision Client. The user does not have to log into the keyboard; he/she need only log into CathexisVision, unless a default site access level has been configured. See above.

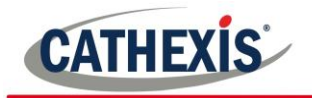

# 6 Conclusion

Please remember that this appnote was designed to deal specifically with this feature. For further information about the CathexisVision software please consult the main manual (<u>http://cathexisvideo.com/</u>).

For support please contact <a href="mailto:support@cat.co.za">support@cat.co.za</a>